PROFIBUS 到 Modbus-RTU 协议转换器

# PBMD-K20 使用手册

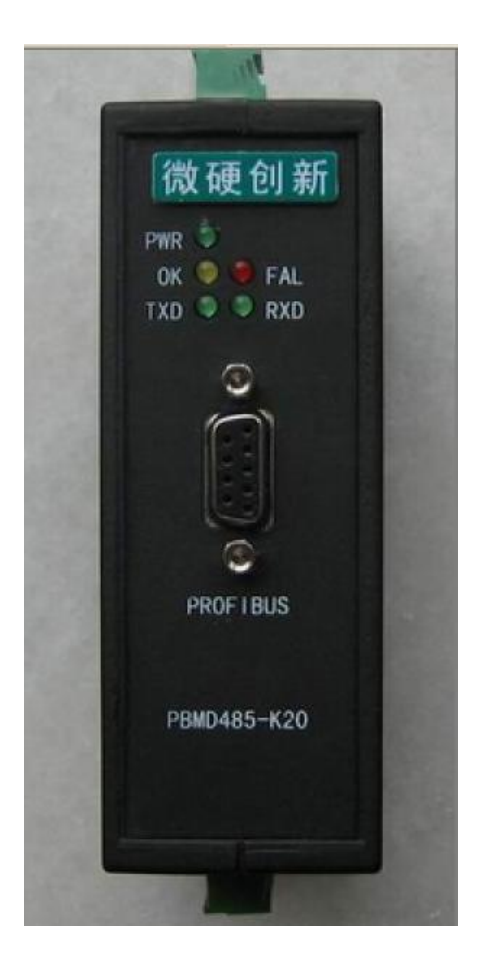

北京微硬科技有限公司

2007-1-1

# 目 录

| 手册阅                                    | 周读指导                                                                                                    | 2 |
|----------------------------------------|----------------------------------------------------------------------------------------------------|---|
| 您关心                                    | 心的技术参数                                                                                                    | 3 |
| 典型应                                    | 应用网络图                                                                                                    | 3 |
| 第一章                                    | 章 PBMD-K20 快速使用指南                                                                                            | 4 |
| 1、                                     | 硬件连线                                                                                                    | 4 |
| 2、                                     | <b>Step7</b> 中的配置说明                                                                                          | 4 |
|                                        | (1) Modbus-RTU 侧接口的配置                                                                                        | 4 |
|                                        | (2) Modbus 报文的配置                                                                                             | 5 |
|                                        | (3) 启动微硬模块开始工作。                                                                                              | 6 |
|                                        | 通信状态字 Status                                                                                                 | 7 |
|                                        | 通信控制字 Control                                                                                                | 7 |
|                                        |                                                                                                    |   |
| 第二章                                    | 章 PBMD-K20 在 Step7 中的配置                                                                                      | 8 |
| 第二章<br>第三章                             | 章 PBMD-K20 在 Step7 中的配置<br>章 Modbus-RTU 协议简介                                                                 |   |
| 第二章<br>第三章<br><b>1</b> 、               | 章 PBMD-K20 在 Step7 中的配置                                                                                      |   |
| 第二章<br>第三章<br>1、<br>2、                 | 章 PBMD-K20 在 Step7 中的配置<br>章 Modbus-RTU 协议简介<br>MODBUS 存储区                                                   |   |
| 第二章<br>第三章<br><b>1</b> 、<br><b>2</b> 、 | 章 PBMD-K20 在 Step7 中的配置<br>章 Modbus-RTU 协议简介<br>MODBUS 存储区<br>MODBUS 功能码<br>(1) 读取输出状态                       |   |
| 第二章<br>第三章<br><b>1</b> 、<br><b>2</b> 、 | <ul> <li>章 PBMD-K20 在 Step7 中的配置</li> <li>章 Modbus-RTU 协议简介</li> <li>MDBUS 存储区</li> <li>MDDBUS 功能码</li></ul> |   |
| 第二章<br>第三章<br>1、<br>2、                 | <ul> <li>章 PBMD-K20 在 Step7 中的配置</li></ul>                                                                   |   |
| 第二章<br>第三章<br>1、<br>2、                 | <ul> <li>章 PBMD-K20 在 Step7 中的配置</li></ul>                                                                   |   |
| 第二章<br>第三章<br>1、<br>2、                 | <ul> <li>PBND-K20 在 Step7 中的配置</li></ul>                                                                     |   |
| 第二章<br>第三章<br>1、<br>2、                 | <ul> <li>PBND-K20 在 Step7 中的配置</li></ul>                                                                     |   |
| 第二章<br>第三章<br>1、<br>2、                 | <ul> <li>PBND-K20 在 Step7 中的配置</li></ul>                                                                     |   |

# 手册阅读指导

1、如果您已经熟悉 Modbus-RTU 协议以及熟练使用西门子配置软件 Step7,仅仅关心本产品的使用问题,请参看第一章: PBND-K20 快速使用指南。

2、如果您对西门子配置软件 Step7还不熟悉,请参看第二章: PBMD-K20在 Step7中的配置。 或致电西门子技术支持热线: 400-810-4288

**3**、如果您还不熟悉 Modbus-RTU 协议,请参看第三章: Modbus-RTU 协议简介,您只需要 了解您正在使用的功能码即可。

4、如果您刚刚了解 Profibus-DP 以及 Modbus-RTU,请通读本手册,或致电北京微硬创新科 技有限公司技术支持热线: 010-82986935

# 您关心的技术参数

安装方式:导轨安装。

支持的波特率: 9.6K-12M

能带 Modbus 站点数:不确定,主要有两个条件的限制。● 此模块最多能配置的 Modbus-RTU 报文数为 37 条; ,最大的数据量为输入输出各 224 字节。即使您现场的应用没有超过这个 限制,还和你现场的环境有关。如果您现场环境很好,施工水平很高,在不超过前面两条 限制的情况下可连接 10 台以上。

# 典型应用网络图

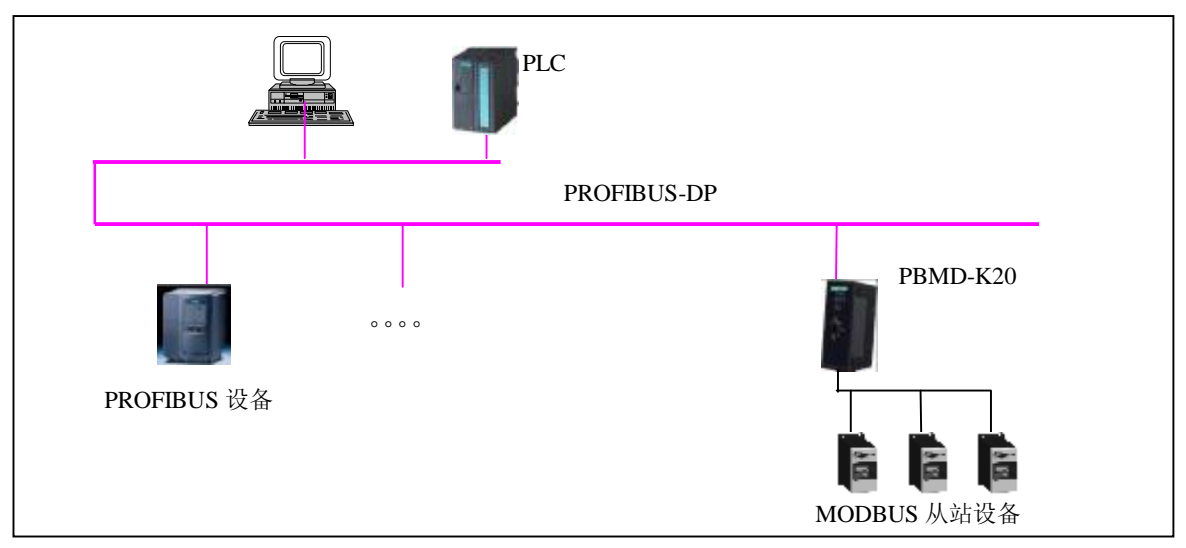

图 0-1: 典型应用图

# 第一章 PBMD-K20 快速使用指南

# 1、硬件连线

微硬创新 PBMD-K20 硬件连线如下:

(1) 如图 1-0,顶部为电源接口(直流 24V)、Modbus 主从设置拨码(MS 为 Modbus 做从站,

**M**为做 **Modbus** 主站)、**Profibus** 地址设置拨码(采用的是 **8421** 码,如 **AD1-AD3** 拨到 **ON** 的 位置地址为 **7**)。

(2) 底部为 Modbus 通讯接口, B (+), A(-), 本产品内置终端电阻, 需要接入终端的时候将 TB 和 B 短接, TA 和 A 短接即可。

(3) 正面为 Profibus 通讯接口和指示灯。

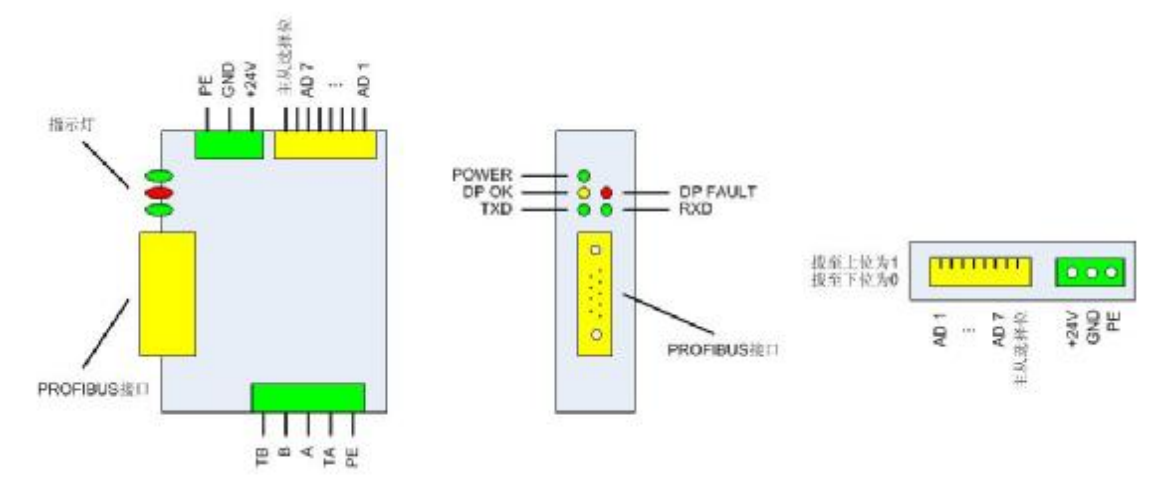

图 1-0: PBMD-K20 接线示意图

# 2、Step7 中的配置说明

# (1) Modbus-RTU 侧接口的配置

在 Step7 硬件配置界面, 添加了微硬模块 PBNDP-K20 之后, 双击图标, 在出现如图 1-1 的窗口, 选择 Parameter Assignment。

| 0<br>1<br>2<br>82<br>3<br>Pro | DUR<br>CPU 315-2 DP<br>DP<br>PR<br>PR<br>PR<br>PR<br>PR<br>PR<br>PR<br>PR<br>PR<br>PR<br>PR<br>PR<br>PR                                                                                                    | 15) PBMD<br>P-NORM<br>DFIBUS(1): DP master system (1)                                                   | Find:<br>Profil | Standard<br>Standard<br>ROFIBUS DP<br>Additional Field Devices<br>Switchgear<br>I/0<br>Sctemary                                                                                     |
|-------------------------------|----------------------------------------------------------------------------------------------------|----------------------------------------------------------------------------------------------------|-----------------|----------------------------------------------------------------------------------------------------|
| F                             | Parameters                                                                                                    | Value                                                                                                   |                 | <ul> <li>■ ▲ AS-I</li> <li>■ ▲ DP/DP Coupler</li> <li>■ ■ DP/CP Coupler</li> </ul>                                                                                                  |
|                               | <ul> <li>→ Device-specific parameters</li> <li>→ Baudrate波特率</li> <li>→ Parity校验</li> <li>→ Choose从站状态监测</li> <li>→ Up-data Mode数据更新模</li> <li>→ Waiting for Reply等待时间</li> <li>→ MD总线空闲时间</li> <li>→ Hex parameter assignment</li> <li>→ User_Prm_Data (0 to 5)</li> </ul> | 9600<br>8位无校验1停止位 No Parity<br>无从站状态监测<br>在每条MD回答后 At Evry MD End<br>500ms<br>50ms<br>02,00,00,02,32,05 |                 | PBMD-K20<br>Vniversal module<br>empty<br>read 8 bits (0xxxx)<br>read 8 bits (1xxxx)<br>read 16 bits (1xxxx)<br>read 16 bits (1xxxx)<br>read 24 bits (0xxxx)<br>read 24 bits (1xxxx) |

#### 图 1-1: Modbus-RTU 接口的设置

波特率和校验: 必须设置的和您要连接的 Modbus 设备的一致, 否则微硬模块和你要 连接的设备无法通讯, 下面设备的通讯接口的设置请参看他们手册的说明或者致电设备厂 家询问。

从站状态监测和数据更新模式:可以选择默认。

等待时间: 推荐默认的 500mS, 他的意思是微硬模块发出一条 Modbus 报文之后等待下 面设备回答的时间, 如果超出 500mS, 不再等待直接发送下一条, 如果在 500mS 内回来了, 紧接着等待一个空闲时间后发送下一条报文。

总线空闲时间:推荐默认的 50mS,他的意思是指,接到下面设备回答的报文之后等待 50mS 再发送下一条报文。有些设备响应速度比较慢,如果 50mS 太快的话,建议将此时间调长。

(2) Modbus 报文的配置

下面举例说明,如阅读有困难请参看第三章 Modbus-RTU 简介。假如您要读取 Modbus 站号为1的设备的3区的寄存器地址从0开始的连续三个寄存器的值(3区用户手册上可能 是 300XX 或者说支持04功能码(Modbus 报文第二个字节))。您可以在右边产品列表里面 PBMD-K20下面选择"read 3 Words(3XXXX)"模块插入到 Slot3 里面,如图 1-2。

双击你插入的模块,选择 Parameter Assignment,从站站号即为你要访问的 Mobus 设备的站地址,此例为 1;起始地址就是你要访问寄存器的起始地址,此例为 0。那么三个寄存器回来的数据就存放在这里分配的 IB256-IB261 着 6 个字节里面。

5

其他您要读写的数据都可根据此例来配置。

| 0)<br>1<br>2<br>4<br>5<br>6<br>7 | CPU 315-2 DP         PROFIBU           DP                                                                                                    | IS (1): DP           | master system<br>PBMD             | ( <u>1</u> ) | Profil S | tandard<br>read 224 bits (1xxxx)<br>read 232 bits (0xxxx)<br>read 232 bits (1xxxx)<br>read 240 bits (0xxxx)<br>read 240 bits (1xxxx)<br>read 248 bits (0xxxx)<br>read 248 bits (1xxxx) |
|----------------------------------|----------------------------------------------------------------------------------------------------|----------------------|-----------------------------------|--------------|----------|----------------------------------------------------------------------------------------------------|
| 5<br>1<br>2<br>3                 | (15)     PBMD-K20       D     Order Number / Designation       BDI     status       BD0     control       210     read 3 Words (3xxxx)                                                                          | I Add<br>0<br>256261 | Q Address<br>0                    | Comment      |          | read 256 bits (Dxxxx)<br>read 256 bits (Lxxxx)<br>read 1 Words (Axxxx)<br>read 1 Words (3xxxx)<br>read 2 Words (4xxxx)<br>read 2 Words (4xxxx)                                         |
| 4<br>5<br>6<br>7<br>8<br>9       | operties - DP slave<br>ddress / ID Parameter Assignment  <br>Parameters                                                                                                    | <u> </u>             | Value                             |              |          | read 2 Words (3xxxx)<br>read 3 Words (4xxxx)<br>read 3 Words (3xxxx)<br>read 4 Words (4xxxx)<br>read 4 Words (3xxxx)<br>read 5 Words (4xxxx)                                           |
|                                  | <ul> <li>■ Station parameters</li> <li>■ Device-specific parameters</li> <li>■ MODBUS No. 从站站号:</li> <li>■ start_address 起始地址:</li> <li>■ Hex parameter assignment</li> <li>■ User_Prm_Data (0 to 5)</li> </ul> |                      | 1<br>)<br>)1, 04, 00, 00, 00, 00, | 03           |          |                                                                                                    |

图 1-2: Modbus-RTU 报文的配置

# (3) 启动微硬模块开始工作。

以上工作完了,最后一点就是要启动微硬模块开始工作。将控制字最低为置1。本例控制字为 QBO(在 Slot2 里面,具体地址是多少还要看您的配置),所以您需要在 OB1 模块里面加上如图 1-3 的程序。

| H 🔐 Word logic     | Network 1: Title:  |            |
|--------------------|--------------------|------------|
| FB blocks          | 注意: MOLO没有被其他地方程序占 | ·用         |
| E FC blocks        |                    |            |
| E SFB blocks       | 启动模块工作!            |            |
| E SFC blocks       |                    |            |
| Multiple instances |                    |            |
| 🛨 🐗 Libraries      | l woo              | 00.0       |
|                    |                    | 40.0<br>() |
|                    |                    |            |
| I II               |                    |            |

图 1-3: 启动设备

在这里,有需要更进一步了解我们产品使用的用户,可以看看下面通讯状态字和通讯 控制字的说明。

#### 通信状态字 Status

| <b>D7</b> : 奇偶校验 | <b>D6: CRC</b> 校验 | <b>D5</b> : 等待超时 | D4~D1: 异常应答    | D0: 接收/发送      |
|------------------|-------------------|------------------|----------------|----------------|
| 0:没有错误           | 0:没有错误            | 0:没有错误           | 0:没有错误         | <b>0</b> :准备接收 |
| 1: 奇偶校验错         | 1: CRC 校验错        | <b>1</b> : 等待超时  | 1: Modbus 访问异常 | 1: 准备发送        |

**注意:**正常情况下我们会看到状态字是0和1交替变化,其他位如果出现1,证明 Modbus 通讯有问题,下面讲解一下出现错误后解决方法:

D4~D1: 异常应答如果不为 0, 说明你发出去的 Modbus 报文对于被访问设备来说是无效的,

有可能是地址超限,或者写给设备的值是非法的。解决此问题的方法就是一定要弄 清楚你要访问的数据是什么,寄存器地址是多少?被设置的值有没有范围限制等等

- D5: 等待超时,可以将此手册图 1-1 中总线空闲时间调大!
- D6: CRC 校验错,可能用户编写的 CRC 高低自己反了,或者在没有完整收到一帧报文也会出现 CRC 错,这时候我们可以通过串口调试助手或者 Modsim32 之类监控一下报文。
- **D7**: 奇偶校验错,接口没有设置的一致!图 **1-1**中的波特率和奇偶校验没有和设备的相一致。

需要提醒的是,往往一个错误有可能使得几个地方报错,这就需要现场调试人员判断错误出现在那里,最简单的自助办法就是学会使用串口调试助手和 Modsim32 以及 Modscan 等软件,一般情况下只要和这三个软件能通讯的上的话,肯定能和我们产品进行通讯。

# 通信控制字 Control

| D7   | D6   | D5   | D4-D3 | D2  | D1  | DO   |
|------|------|------|-------|-----|-----|------|
| 强制复位 | 停止等待 | 清除错误 | 保留    | 写允许 | 读允许 | 启动工作 |

注意:这里不推荐用户使用其他功能,仅仅需要你将 D0 置 1, 启动 PBMD-K20 发送 Modbus 报文即可,如果遇到比较特殊的用法,请致电我公司技术人员进行咨询!

# 第二章 PBMD-K20 在 Step7 中的配置

注意:请完整阅读完本章内容,如还有问题请致电微硬科技或者西门子公司

1、请将 GSD 文件拷贝到 Step7 安装目录:\Program Files\Siemens\Step7\S7DATA\GSD 里面。

2、打开桌面上的图标

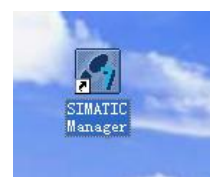

3、新建项目

| SINATIC Nanager                                                           |        |
|---------------------------------------------------------------------------|--------|
| <u>F</u> ile PLC <u>V</u> iew <u>O</u> ptions <u>W</u> indow <u>H</u> elp |        |
| <u>N</u> ew                                                               | Ctrl+N |
| 'New Project' Wi <u>z</u> ard                                             |        |
| <u>O</u> pen                                                              | Ctrl+0 |
| S7 Memory Card                                                            | •      |
| Memory Card <u>F</u> ile                                                  | • •    |
| <u>D</u> elete                                                            |        |
| R <u>e</u> organize                                                       |        |
| Manage                                                                    |        |
| Arc <u>h</u> ive                                                          |        |
| Retrie <u>v</u> e                                                         |        |
| Page Setup                                                                |        |
| <u>1</u> test (Project) C:\Program Files\Siemens\Step7\s7proj\test        |        |
| E <u>x</u> it                                                             | Alt+F4 |

4、输入项目名称,您还可以选择项目存储目录。

| Name                                       | Storage path                  | M.F.                              |
|--------------------------------------------|-------------------------------|-----------------------------------|
| Bytest                                     | C:\Program Files\Siemens\Step | 7\s7proj\test                     |
|                                            |                               |                                   |
| آ <u>A</u> dd to<br>ame:                   | current multiproject          | <u>I</u> ype:                     |
| Ĩ <u>A</u> dd to<br>a <u>m</u> e:<br>.est  | current multiproject          | Type:<br>Project                  |
| 7 <u>A</u> dd to<br>ame:<br>:est<br>torage | current multiproject          | Type:<br>Project _<br>□ E Library |

# 5、选择主站类型,此例用的是 300PLC

| SI 🛃 | TATIC I                                  | lanager        | : - [te                  | st (                                   | :\Progr                                            | ram Files                                                             | s\Siem            | ens\Step7\  | s7proj\ | test] |       |  |
|------|------------------------------------------|----------------|--------------------------|----------------------------------------|----------------------------------------------------|-----------------------------------------------------------------------|-------------------|-------------|---------|-------|-------|--|
| 🖹 Fi | le <u>E</u> dit                          | <u>I</u> nsert | P <u>L</u> C ⊻i          | ew <u>O</u> ptio                       | ns <u>W</u> indov                                  | w <u>H</u> elp                                                        |                   |             |         |       |       |  |
|      | i 🕄 🚽                                    | ad   X         | <b>B B</b>               | •                                      |                                                    | B-<br>B-<br>B-                                                        | i   🛍             | < No Filter | >       | - 70  | 1 🎎 🏼 |  |
| -    | Cut<br>Copy<br>Paste<br>Delete<br>Insert | New Obje       | Ctu<br>Ctu<br>Ctu<br>Del | INA STUAT<br>«1+Х<br>«1+С<br>«1+V<br>1 | - 300 (1)<br>- SIMA]                               | MPI (1)                                                               | tion              | PROFIBUS    | (1)     |       |       |  |
|      | PLC<br>Rename<br>Object                  | Properti       | F2<br>es Alt             | t+Return                               | SIMAT<br>SIMAT<br>SIMAT<br>Other<br>SIMAT<br>PG/PC | TIC 300 Sta<br>TIC H Stati<br>TIC PC Stat<br>r station<br>TIC S5<br>C | tion<br>on<br>ion |             |         |       |       |  |
|      |                                          |                |                          |                                        | MPI<br>PROFJ<br>Indus<br>PTP<br>S7 Pr<br>M7 Pr     | IBUS<br>strial Ethe<br>rogram<br>rogram                               | rnet              |             |         |       |       |  |

6、点击 SIMATIC 300(1),继续点击 Hardware 进入硬件配置界面

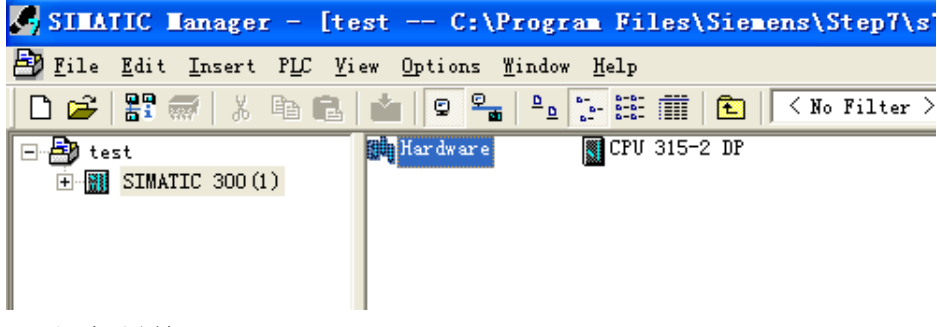

# 7、添加导轨

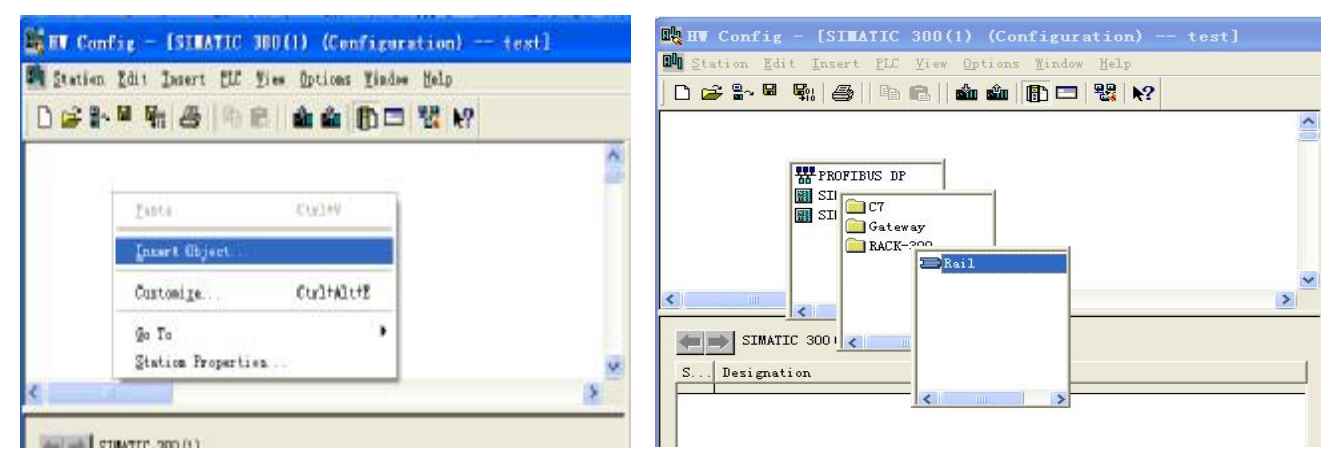

8、添加 PLC,选择正确的 PLC 型号,可参看 PLC 侧面的条码,一般为 6ES7 开头

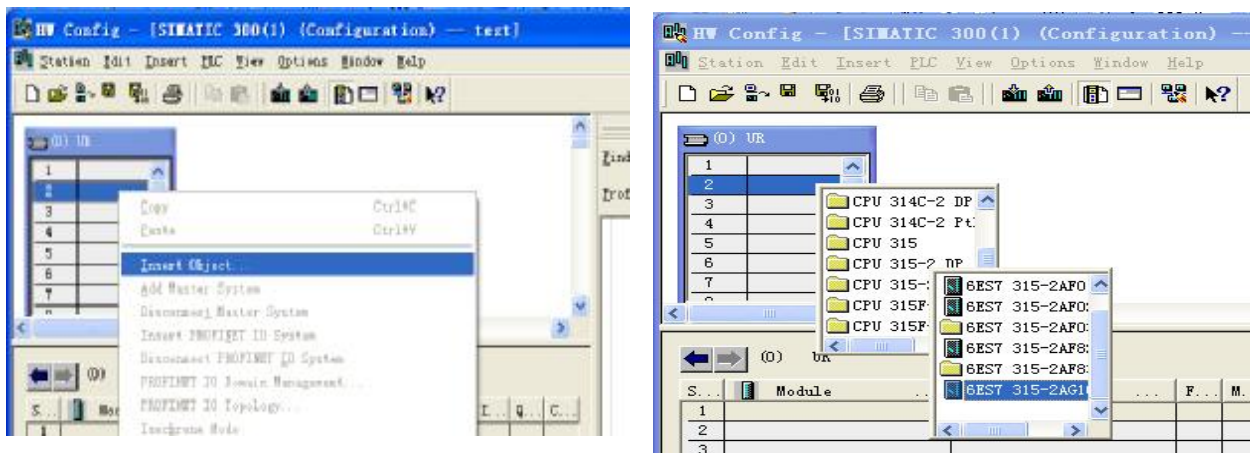

# CPU 315-2 TP 6EST 315-2AF8: 6EST 315-2AF8 F M in l 2 >

# 9、新建网络

|                                                                                                    | 0                            |                                                                                                    |
|----------------------------------------------------------------------------------------------------|------------------------------|----------------------------------------------------------------------------------------------------|
|                                                                                                    | Pist                         | ntin                                                                                                    |
| Properties - PROFIBUS interface DP (RD/S2.                                                                                                    | 1)                           | 3                                                                                                    |
| 4         5         6         7         2         3         4         5         6         7         2         3         4         5         6         7         7         7         7         7         7         7         7         7         7         7         7         7         7         7         7         7         7         7         7         7         7         7         7         7         7         7         7         7         7         7         7         7         7         7         7         7         7         7         7         7         7         7         7         7         7         7         7         7         7         7         7         7         7         7         7         7         7         7         7         7         7         7         7         7         7         7         7         7         7         7         7         7         7         7         7         7         7         7         7         7         7         7         7         7         7         7         7         7         7         7         7 | Her<br>Troverises<br>Juliete | its (Danao)<br>its (Danao)<br>its (D |

# 10、设置 Profibus-DP 波特率

|                                                                                                    |                                                                                       | ~                                                                                                    |         |                                                                                                    |
|----------------------------------------------------------------------------------------------------|---------------------------------------------------------------------------------------|----------------------------------------------------------------------------------------------------|---------|----------------------------------------------------------------------------------------------------|
|                                                                                                    | romentika - PROFINE                                                                   | S unterform OF (RD/S2.1)                                                                                                    | Find    | nt                                                                                                    |
| · · · · · · · · · · · · · · · · · · ·                                                                      | Properties - New s                                                                    | ubmet PROFIBUS                                                                                                    |         | 1                                                                                                    |
| 4<br>5<br>6<br>7<br>7<br>7<br>9<br>9<br>9<br>9<br>9<br>9<br>9<br>9<br>9<br>9<br>9<br>9<br>9<br>9<br>9<br>9 | General Network Setti<br>Bighest PHOFINE<br>Address:<br>Dramminnion Bato:<br>Drafile: | nga<br>45. 45 (31. 25) Maps<br>53. 75 Maps<br>15. 5 Maps<br>1. 5 Maps<br>1. | Options | es (1990er)<br>es (1990er)<br>es (1990er)<br>es (1990er)<br>es (1990er)<br>es (1990er)<br>es (1990er)<br>es (1990er)<br>es (1990er)<br>s (4000er)<br>s (4000er)<br>s (4000er)<br>s (4000er)<br>s (4000er)<br>s (4000er) |

| N Conrig - ISLATIC 300(1 | [] (Configuration) test]                                                                                                    |   |
|--------------------------|----------------------------------------------------------------------------------------------------|---|
| ] 🚰 🖁~ 🖬 🖏 📑 📑 🖬 👘       | Customize Ctrl+Alt+E                                                                                                    | T |
|                          | Specify Module<br>Configure <u>N</u> etwork<br><u>Symbol Table</u> Ctrl+Alt+T<br><u>Report System Error</u><br><u>Edit Catalog Profile</u><br><u>Update Catalog</u> | Ē |
| 5<br>6<br>7              | Install <u>H</u> W Updates<br>Install <u>G</u> SD File                                                                                                    |   |
| ))                       | <u>F</u> ind in Service & Support                                                                                                    |   |

12、更新后即可在右边产品列表里面发现微硬科技产品 PBMD-K20

| 🙀 HV Config - [SIMATIC 300(1) (Configuration) test]                             |                                                                                                    |
|---------------------------------------------------------------------------------|----------------------------------------------------------------------------------------------------|
| 💵 Station Edit Insert PLC View Options Mindow Help                              | - 8 ×                                                                                                    |
| D 😅 🖫 🖷 🐘 🎒 🗈 🖻 🖬 🛍 🛍 🗊 🗖 🔡 👷                                                   |                                                                                                    |
| Image: Second system         PROFIBUS (2):         DP master system         (1) | Eind: Mt Mi<br>Profil Standard V                                                                                                    |
|                                                                                 |                                                                                                    |
| PROFIBUS (2): DP master system (1)  PROFIBUS address  Module Order number F D C | DF/DP Coupler     DP/RS232C Link     DF/BND-K20     PBMD-K20     DF/DP Coupler, Release     DF/DP Coupler, Release     Compatible PROFIBUS DP S1     CiR-Object     Closed-Loop Controller |

13、点击选中 DP master system (1) 下面的线使其变全黑。双击右侧列表里面 PBMD-K20, 设置站地址,这个地方的 15 必须和微硬设备上的旋转拨码开关一致

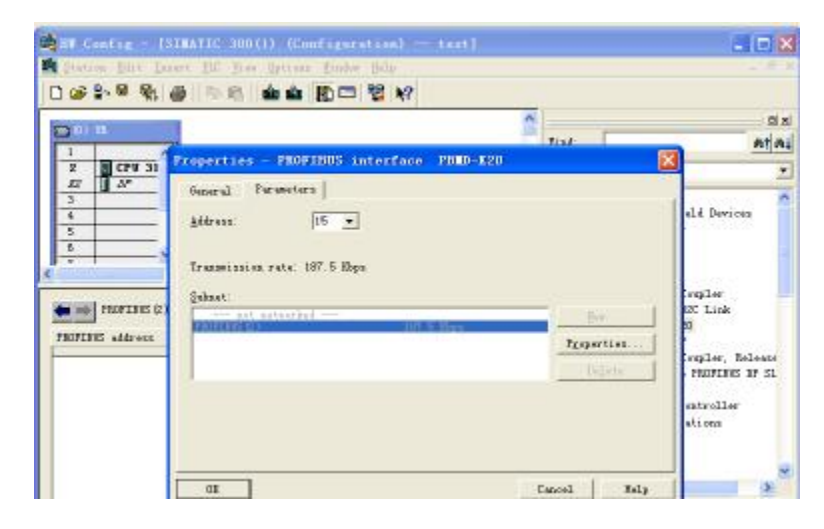

14、经过上面的配置后,接下来的设置可以参看第一章。要注意的是 OB1 模块和变量表在 主界面去寻找和建立。

| SINATIC Nanager - [test                                                 | C:\Program Files\                                                            | Siemens\Step7              | '\s7proj\test]                                                          |
|-------------------------------------------------------------------------|------------------------------------------------------------------------------|----------------------------|-------------------------------------------------------------------------|
| 🎒 File Edit Insert PLC View                                             | <u>O</u> ptions <u>W</u> indow <u>H</u> elp                                  |                            |                                                                         |
| 🗋 🗅 😅   🎛 🛲   X 🗈 🛍   🏜                                                 |                                                                              | 主 🛛 < No Filte             | ar > 💽 🏹   🚼 🛞   🖷                                                      |
| test     SIMATIC 300(1)     Gr SI ST Program (2)     Sources     Blocks | OB1<br>Cut<br>Copy<br>Paste                                                  | Ctrl+X<br>Ctrl+C<br>Ctrl+V |                                                                         |
|                                                                         | Delete<br>Insert New Object                                                  | Del                        | Organization Block                                                      |
|                                                                         | PLC<br>Rewire<br>Compare Blocks<br>Reference Data<br>Check Block Consistency | •<br>                      | Function Block<br>Function<br>Data Block<br>Data Type<br>Variable Table |
|                                                                         | Print<br>Object Properties<br>Special Object Properti                        | Alt+Return                 |                                                                         |

# 第三章 Modbus-RTU 协议简介

对于您来讲,您只需要了解 Modbus 有 4 个区对应的 8 条重要的功能码,4 条读,2 条写单 个位或寄存器,2 条写多个位或者多个寄存器。

#### 1、MODBUS 存储区

MODBUS 涉及到的控制器 (或 MODBUS 设备)存储区以 0XXXX、1XXXX、3XXXX、4XXXX 标识;

| 存储区标识 | 名称       | 类型 | 读/写 | 存储单元地址       |
|-------|----------|----|-----|--------------|
| 0XXXX | 线圈       | 位  | 读/写 | 00001~0XXXX, |
|       |          |    |     | XXXX: 与设备有关  |
| 1XXXX | 输入线圈     | 位  | 只读  | 10001~1XXXX, |
|       |          |    |     | XXXX: 与设备有关  |
| 3XXXX | 输入寄存器    | 字  | 只读  | 30001~3XXXX, |
|       |          |    |     | XXXX: 与设备有关  |
| 4XXXX | 保持/输出寄存器 | 字  | 读/写 | 40001~4XXXX, |
|       |          |    |     | XXXX: 与设备有关  |

# 2、MODBUS 功能码

Modbus 报文相对比较固定,所以您只需要稍作了解,看几条报文之后就知道了它的结构, 在需要的时候再来具体查询。

# (1) 读取输出状态

# 功能码: 01H

主站询问报文格式:

| 地址 | 功能码 | 起始地址 | 起始地址   | 线圈数 | 线圈数 | CRC  |
|----|-----|------|--------|-----|-----|------|
|    |     | 高位   | 低位     | 高位  | 低位  |      |
| 11 | 01  | 00   | 13(19) | 00  | 25  | XXXX |

功能:读从站输出线圈 0XXXX 状态。

注意:有些设备线圈起始地址为00000,对应设备中00001地址,依次顺延。要看具体设备

本例:读11H号从站输出线圈,寄存器起始地址=0013H=19,线圈数=0025H=37;因此, 本询问报文功能是:读17(11H)号从站输出线圈00019—00055,共37个线圈状态; 从站应答格式:

| 地址 | 功能<br>码 | 字节计数 | 线圈状态<br>19-26 | 线圈状态<br>27-34 | 线圈状态<br>35-42 | 线圈状态<br>43-50 | 线圈状态<br>51-55 | CRC  |
|----|---------|------|---------------|---------------|---------------|---------------|---------------|------|
| 11 | 01      | 05   | CD            | 6B            | B2            | 0E            | 1B            | xxxx |

功能:从机返回输出线圈 0 XXXX 状态

本例: CD=11001101, 对应 00019-00026;

1B=0 0 0 1 1 0 1 1, 对应 00051-00055;

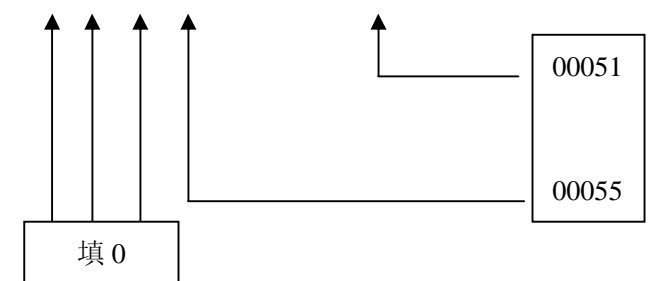

# (2) 读取输入状态

#### 功能码: 02H

主站询问报文格式:

| 地址 | 功能码 | 起始地址<br>高位 | 起始地址<br>低位 | 线圈数<br>高位 | 线圈数<br>低位 | CRC  |
|----|-----|------------|------------|-----------|-----------|------|
| 11 | 02  | 00         | C4         | 00        | 16        | XXXX |

功能:读从站输入线圈 1XXXX 状态。

注意:有些设备线圈起始地址 10000 对应设备中 10001 地址,依次顺延。

本例:读11H号从站输入线圈,起始地址=00C4H=196,线圈数=0016H=22.

因此,本询问报文功能是:读17(11H)号从站输入线圈10196—10217,共22个输入线圈状态;

从站应答格式:

| 地址 | 功能码 | 字节计数 | DI          | DI          | DI          | CRC  |
|----|-----|------|-------------|-------------|-------------|------|
|    |     |      | 10196-10203 | 10204-10211 | 10212-10217 |      |
| 11 | 02  | 03   | AC          | DB          | 35          | хххх |

功能:从机返回 DI=1XXXX 状态

## (3) 读取保存寄存器

#### 功能码: 03H

主站询问报文格式:

| 地址 | 功能码 | 寄存器起始<br>地址高位 | 寄存器起始<br>地址低位 | 寄存器数<br>高位 | 寄存器数<br>低位 | CRC  |
|----|-----|---------------|---------------|------------|------------|------|
| 11 | 03  | 00            | 6B(107)       | 00         | 03         | XXXX |

功能:读从站保持寄存器 4XXXX 值。

注意:有些设备寄存器起始地址 40000 对应设备中 40001 地址,依次顺延。

本例:读11H号从站保持寄存器值,起始地址=006BH=107,寄存器数=0003;

因此,本询问报文功能是:读17(11H)号从站3个保持寄存器40107—40109的值;

从站应答格式:

| 地  | 功  | 字节 | 寄存器   | 寄存器   | 寄存器   | 寄存器   | 寄存器   | 寄存器   | CRC  |
|----|----|----|-------|-------|-------|-------|-------|-------|------|
| 址  | 能  | 计数 | 40107 | 40107 | 40108 | 40108 | 40109 | 40109 |      |
|    | 码  |    | 高位    | 低位    | 高位    | 低位    | 高位    | 低位    |      |
| 11 | 03 | 06 | 02    | 2B    | 01    | 06    | 2A    | 64    | XXXX |

功能:从站返回保持寄存器的值: (40107)=022BH, (40108)=0106H, (40109)=2A64H

# (4) 读取输入寄存器

功能码: 04H

主站询问报文格式:

| 地址 | 功能码 | 寄存器起始<br>地址高位 | 寄存器起始<br>地址低位 | 寄存器数<br>高位 | 寄存器数<br>低位 | CRC  |
|----|-----|---------------|---------------|------------|------------|------|
| 11 | 04  | 00            | 08            | 00         | 01         | XXXX |

功能:读从站输入寄存器 3XXXX 值。

注意:有些设备中寄存器起始地址 30000 对应设备中 30001 地址,依次顺延。

本例:读11H号从站输入寄存器值,起始地=0008H=0008,寄存器数=0001;

因此,本询问报文功能:读17(11H)号从站1个保持寄存器30008的值;从站应答格式:

| 地址 | 功能码 | 字节计数 | 输入寄存器高位<br>30008 | 输入寄存器低位<br>30008 | CRC  |
|----|-----|------|------------------|------------------|------|
| 11 | 04  | 02   | 01               | 01               | XXXX |

功能:从站返回输入寄存器 30008 的值;(30008)=0101H

# (5) 强置单线圈

功能码: 05H

询问格式:

| 地址 | 功能码 | 线圈地址<br>高位 | 线圈地址<br>低位 | 断通标志 | 断通标志 | CRC  |
|----|-----|------------|------------|------|------|------|
| 11 | 05  | 00         | AC (172)   | FF   | 00   | XXXX |

断通标志=FF00,置线圈 ON。

断通标志=0000,置线圈 OFF。

例:起始地址=00AC(H)=172。强置 17 号从站线圈 0172 为 ON 状态。

应答格式:原文返回

| 地址 | 功能码 | 线圈地址<br>高位 | 线圈地址<br>低位 | 断通标志 | 断通标志 | CRC  |
|----|-----|------------|------------|------|------|------|
| 11 | 05  | 00         | AC (172)   | FF   | 00   | XXXX |

功能:强置 17 号从机线圈 0172 ON 后原文返回

# (6) 预置单保持寄存器

# 功能码: 06H

询问格式:

| 地址 | 功能码 | 寄存器地址<br>高位 | 寄存器地址<br>低位 | 数据值<br>高位 | 数据值<br>低位 | CRC  |
|----|-----|-------------|-------------|-----------|-----------|------|
| 11 | 06  | 00          | 87 (135)    | 03        | 9E        | XXXX |

功能:预置单保持寄存器 4XXXX 值。有些设备中线圈起始地址 40000 对应设备中 40001 地址,依次顺延。

例:预置 17 号从机单保持寄存器 40135 值=0x039E;

应答格式:原文返回

| 地址 | 功能码 | 寄存器地址<br>高位 | 寄存器地址<br>低位 | 数据值<br>高位 | 数据值<br>低位 | CRC  |
|----|-----|-------------|-------------|-----------|-----------|------|
| 11 | 06  | 00          | 87          | 03        | 9E        | XXXX |

功能:预置 17 号从机单保持寄存器 40135 值=0x039E 后原文返回。

## (7) 强置多线圈

# 功能码: 0FH

主站询问报文格式:

| 地址 | 功能 | 线圈起始 | 线圈起始 | 线圈数 | 线圈数 | 字节 | 线圈状态  | 线圈状态  | CRC  |
|----|----|------|------|-----|-----|----|-------|-------|------|
|    | 码  | 地址高位 | 地址低位 | 高位  | 低位  | 计数 | 20-27 | 28-29 |      |
| 11 | 0F | 00   | 13   | 00  | 0A  | 02 | CD    | 00    | XXXX |

功能:将多个连续线圈 0XXXX 强置为 ON/OFF 状态。

注意:有些设备中线圈起始地址 00000 对应设备中 00001 地址,依次顺延。

本例:强置11H号从站多个连续线圈,线圈起始地址=0013H=19,线圈数=000AH=10;

因此,本询问报文功能是:强置 17 (11H)号从站 10 个线圈 00019—00028 的值; CDH→ 00019-00026;00H→00027-00028;

从站应答格式:

| 地址 | 功能 | 线圈起始 | 线圈起始 | 线圈数 | 线圈数 | CRC  |
|----|----|------|------|-----|-----|------|
|    | 码  | 地址高位 | 地址低位 | 高位  | 低位  |      |
| 11 | 0F | 00   | 13   | 00  | 0A  | XXXX |

# (8) 预置多寄存器

功能码: 10H

主站询问报文格式:

| 地  | 功  | 起始寄存     | 起始寄存      | 寄存器数 | 寄存器数   | 字节 | 数据 | 数据     | 数据 | 数据     | CRC  |
|----|----|----------|-----------|------|--------|----|----|--------|----|--------|------|
| Ш. | 码  | 高位<br>高位 | 番地址<br>低位 | 同业   | 115712 | 日剱 | 向业 | 155192 | 向业 | 155192 |      |
|    |    |          |           |      |        |    |    |        |    |        |      |
| 11 | 10 | 00       | 87        | 00   | 02     | 04 | 01 | 05     | 0A | 10     | XXXX |

功能:预置从站多个保持寄存器值4XXXX。

注意:有些设备中保持寄存器起始地址 40000 对应设备中 40001 地址,依次顺延。

本例:预置11H号从站多个保持寄存器值,寄存器起始地址=0087H=135,线圈数=0002H=2。

因此,本询问报文功能是:预置17(11H)号从站2个保持寄存器值;0105H→40135;0A10H

# **→**40136.

应答格式:

| 地址 | 功能<br>码 | 起始寄存器<br>地址高位 | 起始寄存器<br>地址低位 | 寄存器数<br>高位 | 寄存器数<br>低位 | CRC  |
|----|---------|---------------|---------------|------------|------------|------|
| 11 | 10      | 00            | 87            | 00         | 02         | XXXX |